## Using "locked print" to protect the confidentiality of your printed documents

Locked print is a copier function which allows you to send documents/print jobs to a copier where they will be securely held and encrypted until you (the authorized user) physically walks up to the copier, and prints them.

## Send a Locked Print Job to the Copier

- 1. Begin to print your document as you normally would (File > Print or CTRL-P or Print icon)
- 2. Choose the copier you wish to print to from the drop-down **Printer** menu
- 3. Click Printer Properties (located next to the copier name)
- 4. To the right of Job Type, click Modify
- 5. Click the Job Type drop down box and select Locked Print...
- 6. Enter the following information:
  - a. User ID: \*Enter your Access Account Username (e.g., xyz1234)
  - b. Password: \*Password must be any combination of 4-8 numerical digits (e.g., 12345)
- 7. Click OK to exit this screen
- 8. Click **OK** again
- 9. Click Print

The setting will remain on the **Locked Print** option until you reset it to the **Normal** Job Type setting. You will need to change the settings back to NORMAL PRINT when you are finished with the LOCKED PRINT option.

## Retrieve a locked print job once you are physically at the copier

- 1. If the copier is not awake, press the Home button located at the top left corner of the copier user panel.
- 2. Press the **Printer icon** on the Home screen.
- 3. Press the Print Jobs tab.
- 4. Press Locked Print Job.
- 5. Select the files you want to print.
  - a. You can select all the Locked Print files at once by pressing Select All Jobs after selecting a file.
- 6. Press Print.
- 7. Enter the password using the number keys, and then press **OK**.